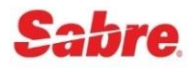

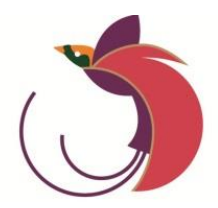

# SABRE HANDBOOK ASR Station Reports

Interact Interface

### **Table of Contents**

# 1 ASR Reports 1.1 Supervisor Close Accounting Report 2 Station Summary Report 2.1 Station Summary Report - Display Single Station 2.1.1 Display Station Summary Report Using Additional Options 3 Station Manager Report by Current Date / Current Station 3.1 Station Manager Report by Current Date / Current Station

| 0.1 |                                             |    |
|-----|---------------------------------------------|----|
| 3.2 | Station Manager Report by Date / Date Range | 15 |
| 3.3 | Station Manager Report by City Code         | 16 |
| 3.4 | Station Manager Report by Station Number    | 17 |

# **Document Revisions**

| Date         | Section Description    |                                                                      |  |  |  |  |
|--------------|------------------------|----------------------------------------------------------------------|--|--|--|--|
| 14 Apr 2015  | All                    | Converted to Flare, brought module to latest branding and templates. |  |  |  |  |
| 20 June 2019 | Display Station Report | Added new GUI screen which allows for additional display options.    |  |  |  |  |
|              |                        |                                                                      |  |  |  |  |
|              |                        |                                                                      |  |  |  |  |
|              |                        |                                                                      |  |  |  |  |
|              |                        |                                                                      |  |  |  |  |

# **Objectives**

| Item       | Objective                                                                          |                |  |  |  |  |  |  |  |
|------------|------------------------------------------------------------------------------------|----------------|--|--|--|--|--|--|--|
| Objectives | Describe the process to close an agent's ASR                                       |                |  |  |  |  |  |  |  |
| -          | LExplain how to display the Station Summary Report by Date and by Station Number   |                |  |  |  |  |  |  |  |
|            | Identify the process to print the Station Summary Report                           |                |  |  |  |  |  |  |  |
|            | Demonstrate how to close the Station Summary Report                                |                |  |  |  |  |  |  |  |
|            | LExplain how to display the Station Manager Report by date, and by station number. |                |  |  |  |  |  |  |  |
|            | Identify the steps to print the Station Manager's Report.                          |                |  |  |  |  |  |  |  |
| Reference  | None                                                                               |                |  |  |  |  |  |  |  |
| EPR        | Duty Code:   7 and 8                                                               |                |  |  |  |  |  |  |  |
|            | Keyword:                                                                           | ATACSP, ASRREV |  |  |  |  |  |  |  |

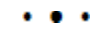

# **ASR Reports**

#### 1.1 Supervisor Close Accounting Report

Supervisors can close another agent's detail report in their station, or may close an agent's report at a different station number (with the appropriate keyword).

**Requirements:** 

- I The supervisor does not have to be designated to a ticket printer before closing the other agent's detail.
- The EPR keyword ATACSP is required to close another agent's report.
- When the supervisor closes an agent's report, no amounts are entered.
- If an overage or a shortage has occurred, no adjustments can be made.

Steps to close the Account Report

- 1. Select the **Tools** Menu. <Alt+T>
- 2. Select Agent Sales Report
- 3. Select Accounting

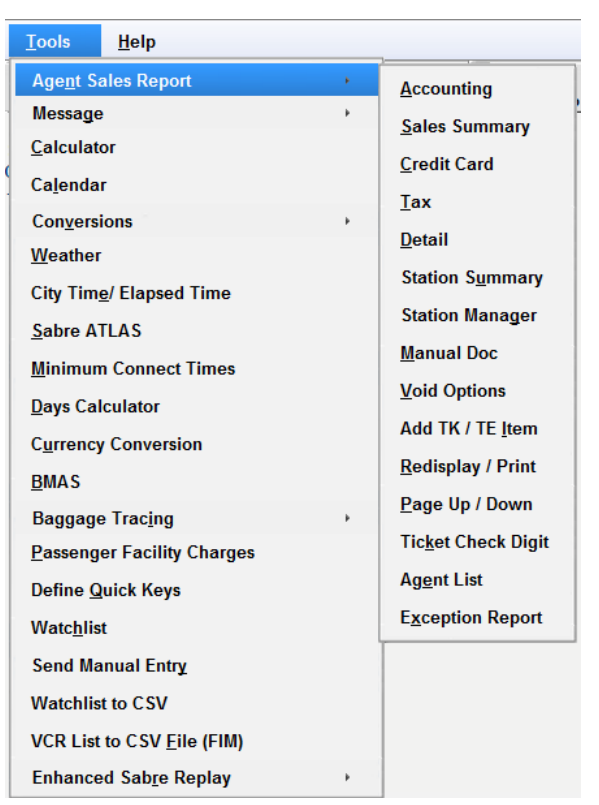

The Accounting Reports Options window displays.

| Accounting Report Options                               | x              |
|---------------------------------------------------------|----------------|
| Accounting Report Options                               |                |
| Select Option: *                                        |                |
| <ul> <li><u>D</u>isplay Accounting Report</li> </ul>    |                |
| Close Accounting Report                                 |                |
| <u>Print &amp; Close Accounting Report</u>              |                |
| <ul> <li>Update Remarks in Report</li> </ul>            |                |
| <ul> <li>Close Accounting Report w/o Display</li> </ul> |                |
|                                                         |                |
|                                                         |                |
| <u>O</u> K                                              | <u>C</u> ancel |
|                                                         |                |

- 4. Select Close Account Report.
- 5. Click OK

The Close Accounting Report window displays.

| Close Accounting Report                                       | x |
|---------------------------------------------------------------|---|
| Close Accounting Report                                       |   |
| Select Option: *                                              |   |
| <ul> <li><u>Agent Close Accounting Report</u></li> </ul>      |   |
| <ul> <li>Agent Close Accounting Report w/o Display</li> </ul> |   |
| Supervisor Close Agent Accounting Report                      |   |
| Station Number:                                               |   |
| <u>O</u> K <u>C</u> ancel                                     |   |

- 6. Select Supervisor Close Agent Account Report
- 7. Input Station Number in the space provided.
- 8. Input **Employee Number** in the space provided.
- 9. Click OK.

The following is a sample response:

WY@AC#STA01718426#EMP040040¶ ACCOUNTING RPT ·CLOSED ·- ·F0010¶

#### **Additional Notes:**

- <sup>1</sup> The "Account Sales Report Closing" mask does not display for a supervisor closing an agent detail, therefore the supervisor cannot notate any overages or shortages for the agent.
- When closing their own Accounting Reports, supervisors are to use the Agent Close Accounting Report option.
- Refer to the Agent Sales Report module for more information on the Agent Close option.

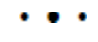

# 2

# **Station Summary Report**

Each ticketing or monetary related transaction (manual or automated) is recorded in the Agent Sales Report and may be accessed as Station reports using Interact Res and Check-In.

Benefits include:

- Lists all sources of cash collected during the period of the report, in order to reconcile the cash deposits.
- Identifies the agents with an overage or shortage for the day.
- A secondary entry will list all sales for each of the station's agents with CLOSED Accounting Reports, and a list of agents with OPEN Accounting Reports.
- Station Summary Report can be requested from the secondary display.
- If no sales are present, the agent is not listed.
- A Supervisor can make updates to his / her own station report and must close the report.
- Only a Supervisor or Revenue Accounting agent can view a Station Summary report.
- Note The EPR keywords ATACSP or ASRREV are required in order to view the Station Summary Report.

#### 2.1 Station Summary Report - Display Single Station

Steps to Display a Single Station Summary Report.

- 1. Select **Tools** from the main menu <**ALT+T**>
- 2. Select Agent Sales Report
- **3.** Select **Station Summary**

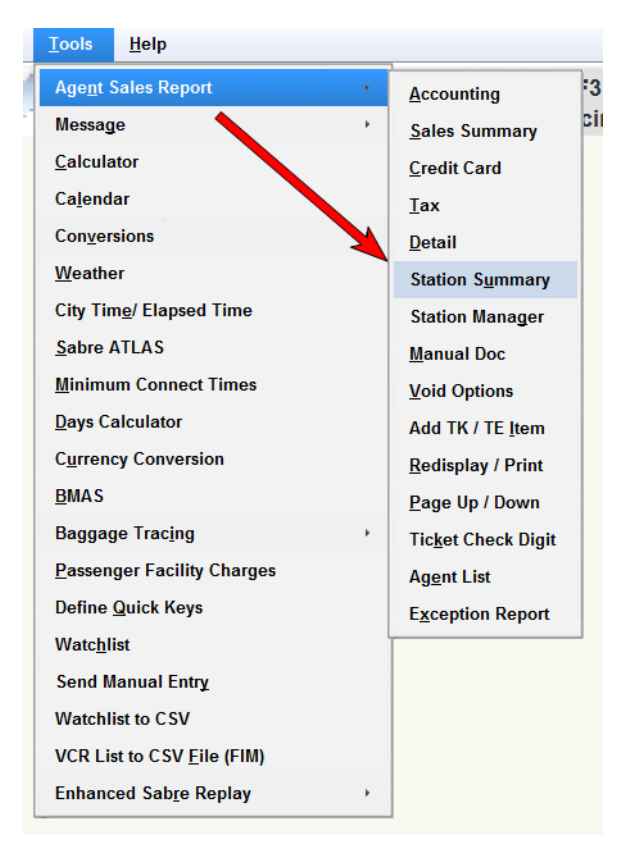

If you have a ticket printer assigned, the grand total station report displays on the screen as shown here. This will be accompanied by the Station Summary Report window with additional options.

|          |                            | F1                             | F2                            |                        | F3         | F4                   |        | F5                                         | F6           | F7              | F8                | Sabre       |
|----------|----------------------------|--------------------------------|-------------------------------|------------------------|------------|----------------------|--------|--------------------------------------------|--------------|-----------------|-------------------|-------------|
| <u>.</u> | 201                        | Reservation                    | Fares                         | P                      | ricing     | Ticketing            |        | Flight Info                                | Psgr Details | STARs           | Queues            | RES-POM-5 🚔 |
|          | WY*T<br>STATION            | GRAND                          | TOTAL STAT<br>CC STAT         | ION REPO               | RT FOR     | 25JUN19<br>TION NUME | ER:2   | 2392904                                    |              |                 | Trip              | Summary     |
| -        | TOTAL S                    | ALES FROM                      | CLOSED AG                     | ENT REPO               | RTS<br>NET | FARE                 | то     | TAL AMOUNT                                 |              |                 |                   |             |
|          | PGK CC-<br>TOTAL P         | TP<br>GK - REFU<br>NET<br>TOTA | 0.0<br>ND<br>FARE<br>L AMOUNT | 0                      |            | 0.00                 |        | 12797.00<br>0.00<br>0.00<br>12797.00       |              |                 |                   |             |
| 1        | ET                         |                                |                               |                        |            |                      |        | 2925.20                                    |              |                 |                   |             |
| 4        | TAXES                      |                                | 261.0                         | 0 663                  |            | 261                  | Static | on Summary Report                          |              |                 |                   |             |
|          | PGK GC<br>PGK I9<br>PGK LI |                                | 91.2<br>145.0                 | 0 GC3<br>0 I92<br>0 NX |            | 201<br>91<br>91      | >      | Station Summ                               | ary Repor    | t               | tional Ontions:   |             |
| 4        | PGK UN4<br>PGK VA          |                                | 34.3<br>45.0                  | 0 UN5<br>0 YQF         |            | 355.                 |        | <u>D</u> isplay Only                       | *            | Addi            | ional Options.    | •           |
|          |                            |                                |                               |                        |            |                      |        | C Close<br>C Close w/o Display<br>C Adjust |              | ٠               |                   |             |
| -        |                            |                                |                               |                        |            |                      |        | Station:                                   |              | Or              | Multiple Stations |             |
| -        |                            |                                |                               |                        |            |                      |        | Date:                                      |              | -               |                   |             |
| 4        |                            |                                |                               |                        |            |                      |        | <u>Print Report</u>                        |              |                 |                   |             |
|          |                            |                                |                               |                        |            |                      |        |                                            | Enter BL/    | ANK for Today's | Report            |             |
|          |                            |                                |                               |                        |            |                      |        | <u>0</u> K                                 |              |                 | <u> </u>          | ancel       |

The Display Only option is pre-selected, if you select OK, the window will disappear allowing you full view of the Grand Total Station Report.

The Grand Total Station Report contains the Total Sales, Total Refunds and Net Amount by Currency and by Form of Payment.

| WY*T<br>NEED STATION NUMBER |                                                                         |
|-----------------------------|-------------------------------------------------------------------------|
|                             | Station Summary Report                                                  |
|                             | Station Summary Report         Select Option:       Additional Options: |
|                             | Enter BLANK for Today's Report                                          |
|                             | <u>O</u> K                                                              |
|                             |                                                                         |

If you do not have a ticket printer assigned, you will see this response along with the Station Summary Report window.

This is a valid response. It is not necessary to designate a ticket printer to display or close the Station Reports.

The Station Summary Report window again displays. Let's take a closer look at the Additional Options available to you.

| Station Summary Report                                           | Station Summary Report 🛛 🗙     |  |  |  |  |  |  |  |  |
|------------------------------------------------------------------|--------------------------------|--|--|--|--|--|--|--|--|
| Station Summary Report                                           |                                |  |  |  |  |  |  |  |  |
| Select Option: * <ul> <li>Display Only</li> <li>Close</li> </ul> | Additional Options:            |  |  |  |  |  |  |  |  |
| Clo <u>s</u> e w/o Display <u>A</u> djust                        | Totals<br>Taxes<br>Adjustments |  |  |  |  |  |  |  |  |
| Station:<br>Date:                                                | Or <u>M</u> ultiple Stations   |  |  |  |  |  |  |  |  |
| <u>P</u> rint Report                                             |                                |  |  |  |  |  |  |  |  |
| Enter BLAI                                                       | NK for Today's Report          |  |  |  |  |  |  |  |  |
| <u>o</u> k                                                       | <u>C</u> ancel                 |  |  |  |  |  |  |  |  |

The Additional Options allow you to view the station summary based on Totals amounts, Tax breakdowns and Adjustments due to overages or shortages.

#### 2.1.1 Display Station Summary Report Using Additional Options

Three additional options are available when displaying the Station Summary Report. In addition to the Grand Total Summary, you can look at the Summary Report by:

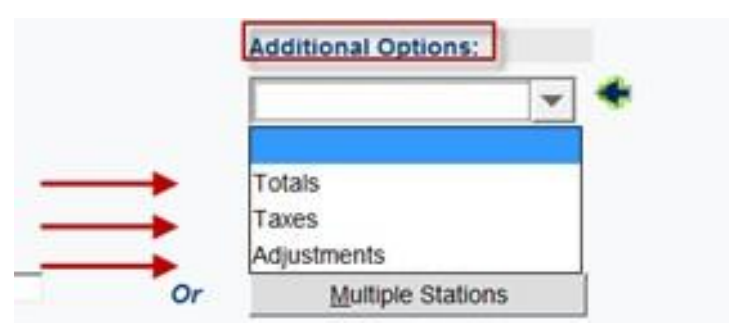

#### 1. Total Option:

| WY*T¥TOTALS<br>GRAND TOTAL STATION REPORT<br>STATION NAME:SMPCC STATUS: OPEN                                      | FOR<br>STA | 25JUN19<br>FION NUMBE | r:22392904                                           |
|----------------------------------------------------------------------------------------------------|------------|-----------------------|------------------------------------------------------|
| TOTAL SALES FROM CLOSED AGENT REPORTS<br>RFND<br>PGK CC-TP 0.00<br>TOTAL PGK - REFUND<br>NET FARE<br>TOTAL AMOUNT | NET        | FARE<br>0.00          | TOTAL AMOUNT<br>12797.00<br>0.00<br>0.00<br>12797.00 |
| ET                                                                                                    |            |                       | 2925.20                                              |
| ACCUMULATED OVERAGE/SHORTAGE REPORT:<br>STATION CLOSE OVERAGE/SHORTAGE REPORT<br>VARIANCE:<br>END OF REPORT       | :          |                       |                                                      |

The total option will display only the total amounts by currency and form of payment.

#### 2. Taxes Option:

| WY*T¥TAXES          |                    |                         |
|---------------------|--------------------|-------------------------|
| GRAND TOT           | TAL STATION REPORT | FOR 25JUN19             |
| STATION NAME: SMPCC | STATUS: OPEN       | STATION NUMBER:22392904 |
|                     |                    |                         |
| TAXES               |                    |                         |
| PGK GC              | 261.00 GC3         | 261.00                  |
| PGK I9              | 91.20 192          | 91.20                   |
| PGK LI              | 145.00 NX          | 91.20                   |
| PGK NX3             | 91.20 PG           | 342.00                  |
| PGK UN4             | 34.30 UN5          | 355.20                  |
| PGK VA              | 45.00 YOF          | 13.20                   |
| PGK YRT             | 3.50               |                         |
| TOTAL TAX - PGK     | 1825.00            |                         |
|                     |                    |                         |
| END OF REPORT       |                    |                         |
|                     |                    |                         |
|                     |                    |                         |

#### 3. Adjustments:

```
WY*T¥ADJUSTMENT
GRAND TOTAL STATION REPORT FOR 25JUN19
STATION NAME:SMPCC STATUS: OPEN STATION NUMBER:22392904
ADJUSTMENTS:
ACCUMULATED OVERAGE/SHORTAGE REPORT:
STATION CLOSE OVERAGE/SHORTAGE REPORT:
VARIANCE:
REMARKS:
END OF REPORT
```

#### 2.2 Display Station Activity Report

Use these steps to display a list of stations with their open or close status on the specified date.

**Note** This display requires the EPR keyword ATACSP or ASRREV.

#### **Steps to display Station Activity Report:**

1. From the top menu in the Interact Interface, select:

#### Tools >> Agent Sales Report >> Station Summary

The Station Summary Report window displays

| WY*T<br>GRAND TOTAL STATION REPORT FOR 25JUN1<br>STATION NAME:SMPCC STATUS: OPEN STATION NUM                                                               | 9<br>BER: 22392904                                                                                                    |
|----------------------------------------------------------------------------------------------------|----------------------------------------------------------------------------------------------------|
| TOTAL SALES FROM CLOSED AGENT REPORTS<br>RFND NET FARE<br>PGK CC-TP 0.00 0.00<br>TOTAL PGK - REFUND<br>NET FARE<br>TOTAL AMOUNT                            | TOTAL AMOUNT<br>12797.00<br>0.00<br>12797.00                                                                                                    |
| ET<br>TAXES<br>PGK GC 261.00 GC3 261<br>PGK I9 91.20 I92 91<br>PGK LI 145.00 NX 91<br>PGK NX3 91.20 PG 342<br>PGK UN4 34.30 UN5 355<br>PGK VA 45.00 YQF 13 | Station Summary Report       Station Summary Report       Select Option:       Close       Close w/o Display       Close w/o Display       Adjust       Station:       Image: Print Report       Image: Print Report       Image: Print Report       Image: Print Report       Image: Print Report       Image: Print Report       Image: Print Report       Image: Print Report       Image: Print Report       Image: Print Report       Image: Print Report       Image: Print Report |

- 2. Type the **Station** number using **all zeros**> Example 00000000
- 3. Indicate the **date of the report**. You can leave the date blank if you are checking for today's date.
- 4. Click OK.

The Station Activity Report displays. Example response:

| MU                                                           |                                                                                              |                                                                      |                                                                      |                                                              |                                        |                                                                      |                                                              |                                                                      |                                                              |                                                                              |   |
|--------------------------------------------------------------|----------------------------------------------------------------------------------------------|----------------------------------------------------------------------|----------------------------------------------------------------------|--------------------------------------------------------------|----------------------------------------|----------------------------------------------------------------------|--------------------------------------------------------------|----------------------------------------------------------------------|--------------------------------------------------------------|------------------------------------------------------------------------------|---|
| SEQ                                                          | STATION                                                                                      | CODE                                                                 | OP DT,                                                               | ATUS I<br>/TM                                                | ST                                     | CL DT                                                                | V19<br>/ТМ                                                   | XT DT                                                                | /TM                                                          | хтэт                                                                         |   |
| 0001<br>0002<br>0003<br>0004<br>0005                         | 22391003<br>90000304<br>90001052<br>90001402<br>91480642                                     | SQTCT<br>AAFIB<br>AAFIB<br>POMCT<br>LONCT                            | JUN24<br>JUN24<br>JUN24<br>JUN24<br>JUN24<br>JUN24                   | 0756<br>0005<br>0210<br>0735<br>0905                         | OP<br>OP<br>OP<br>OP<br>OP             |                                                                      |                                                              |                                                                      |                                                              |                                                                              |   |
| 0006<br>0007<br>0008<br>0009<br>0010<br>0011<br>0012<br>0013 | 22390373<br>28390880<br>90000805<br>90000853<br>02392810<br>02392832<br>02392946<br>03380101 | MAGCT<br>MNLCT<br>MNLAP<br>SINAP<br>BNECT<br>CNSCT<br>SYDCT<br>HIRCT | JUN24<br>JUN24<br>JUN24<br>JUN24<br>JUN24<br>JUN24<br>JUN24<br>JUN24 | 0804<br>0844<br>1814<br>1645<br>0819<br>0852<br>0907<br>0813 | CL<br>CL<br>CL<br>CL<br>AC<br>AC<br>AC | JUN24<br>JUN24<br>JUN24<br>JUN25<br>JUN25<br>JUN25<br>JUN25<br>JUN25 | 1747<br>0438<br>0940<br>0805<br>0106<br>0106<br>0106<br>0106 | JUN24<br>JUN24<br>JUN24<br>JUN24<br>JUN24<br>JUN24<br>JUN24<br>JUN24 | 0247<br>0438<br>0941<br>0805<br>1006<br>1006<br>1006<br>0906 | 000047<br>000001<br>000001<br>000001<br>000038<br>000051<br>000005<br>000081 |   |
| 0014<br>0015<br>0016                                         | 03391205<br>08382522<br>11381053                                                             | HIRCT<br>FOCCT<br>SUVCT                                              | JUN24<br>JUN24<br>JUN24                                              | 0830<br>1101<br>1617                                         | AC<br>AC<br>AC                         | JUN25<br>JUN25<br>JUN25                                              | 0106<br>0106<br>0106                                         | JUN24<br>JUN24<br>JUN24                                              | 0906<br>1206<br>0806                                         | 000015<br>000003<br>000000                                                   | ¥ |

See the following table for the response codes:

| Column   | Explanation                                                        |
|----------|--------------------------------------------------------------------|
| OP DT/TM | Station Open Date and Time                                         |
| ST       | Status                                                             |
|          | OP = Open Station                                                  |
|          | CL = Closed Station                                                |
|          | AC = Automatically Closed Station                                  |
| CL DT/TM | Station Closed Date and Time                                       |
|          | The date and time display only if the station is in Closed status. |
| XT DT/TM | Data Transmit Date and Time                                        |
| XTST     | Number of documents transmitted for each station / location        |

**Note** If a station does not appear on this list, the station was not opened on the indicated date.

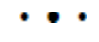

# 3

# **Station Manager Report**

The Station Manager Report contains totals collected for a specific day or date range, for up to five stations. The response can include the following transaction types:

| Туре | Description                       |
|------|-----------------------------------|
| BAG  | Excess Baggage                    |
| SST  | Special Services Ticket           |
| VCH  | Voucher                           |
| ΡΤΑ  | Prepaid Ticket                    |
| МСО  | Miscellaneous Charges Order       |
| ткт  | Ticket                            |
| TUR  | Tour Order                        |
| MSR  | Miscellaneous Sales Receipt       |
| EMD  | Electronic Miscellaneous Document |
| RFD  | Refund                            |

#### Notes

- If a specific transaction type (or Form Type) does not have any revenue for the specified day, it does not appear on the report.
- Not all transaction types (or Form Types) apply to all users.

#### To Access the Station Manager Report:

- 1. Select Tools from the main Menu
- 2. Select Agent Sales Report
- 3. Select Station Manager

| <u>T</u> ools <u>H</u> e | lp                                                  | _ |                             |
|--------------------------|-----------------------------------------------------|---|-----------------------------|
| Age <u>n</u> t Sa        | les Report                                          | Þ | <u>A</u> ccounting          |
| Message                  | :                                                   | • | <u>S</u> ales Summary       |
| <u>C</u> alculat         | or                                                  |   | <u>C</u> redit Card         |
| Calenda                  | r                                                   |   | Tax                         |
| Con <u>v</u> ersi        | ions                                                | • | <u>D</u> etail              |
| <u>W</u> eather          |                                                     |   | Station S <u>u</u> mmary    |
| City Tim                 | <u>W</u> eather<br>City Tim <u>e</u> / Elapsed Time |   | Station Manager             |
| <u>S</u> abre AT         | LAS                                                 |   | <u>M</u> anual Doc          |
| <u>M</u> inimur          | m Connect Times                                     |   | <u>V</u> oid Options        |
| <u>D</u> ays Cal         | culator                                             |   | Add TK / TE <u>I</u> tem    |
| C <u>u</u> rrency        | / Conversion                                        |   | <u>R</u> edisplay / Print   |
| <u>B</u> MAS             |                                                     |   | <u>P</u> age Up / Down      |
| <u>B</u> aggage          | Tracing                                             | • | Tic <u>k</u> et Check Digit |
| <u>P</u> asseng          | er Facility Charges                                 |   | Ag <u>e</u> nt List         |
| Define <u>Q</u>          | uick Keys                                           |   | Exception Report            |

The Station Manager Report window displays.

| Station Manager Report  |                                         | ×                       |
|-------------------------|-----------------------------------------|-------------------------|
| Station Manager Report  |                                         |                         |
| Station Manager Report  |                                         |                         |
| By Date or Date Range   |                                         | · · · · · ·             |
| Or<br>By Station Number |                                         |                         |
| <u>P</u> rint Report    |                                         | ( Maximum of 9 copies ) |
| Enter E                 | BLANK for current date and AAA station. |                         |
| <u>o</u> k              |                                         | <u>C</u> ancel          |

You can display the Station Manager Report:

- By Date or Date Range
- By City Code or by Station Numeric
- I The Date option may be combined with the City Code or the Station Numeric options
- Print Report optional.

Each option is discussed in the following sections.

#### 3.1 Station Manager Report by Current Date / Current Station

- 1. If signed into your ticket printer.
- 2. Leave the Station Manager Report window blank.
- 3. Click OK.

Note If you have a ticket printer assigned, the default is the Station Manager Report for your AAA city.

The response is similar to the following example:

| the property and the set      |                                                                           | 11111                                                                                                    |                                                                                                    | X                                                                                                    |
|-------------------------------|---------------------------------------------------------------------------|----------------------------------------------------------------------------------------------------|----------------------------------------------------------------------------------------------------|----------------------------------------------------------------------------------------------------|
| ger Report                    |                                                                           |                                                                                                    |                                                                                                    |                                                                                                    |
| STA:22392904<br>N FOR 25JUN19 | 25JUN19/1000                                                              |                                                                                                    |                                                                                                    |                                                                                                    |
|                               | TOTAL DOCUMENTS                                                           | 5                                                                                                    |                                                                                                    |                                                                                                    |
| PGK                           | 0.00 1                                                                    | L                                                                                                    |                                                                                                    |                                                                                                    |
| PGK                           | 2925.20 1                                                                 | L                                                                                                    |                                                                                                    |                                                                                                    |
| STA:22392904                  | 25JUN19/1000                                                              |                                                                                                    |                                                                                                    | -                                                                                                    |
|                               |                                                                           |                                                                                                    | <u>C</u> ancel                                                                                                    |                                                                                                    |
|                               | ger Report<br>STA:22392904<br>N FOR 25JUN19<br>PGK<br>PGK<br>STA:22392904 | ger Report           STA: 22392904         25JUN19/1000           N FOR 25JUN19         TOTAL DOCUMENTS           PGK         0.00         1           PGK         2925.20         1           STA: 22392904         25JUN19/1000 | STA: 22392904         25JUN19/1000           N FOR 25JUN19         TOTAL DOCUMENTS           PGK         0.00         1           PGK         2925.20         1           STA: 22392904         25JUN19/1000         1 | ger Report         STA: 22392904       25JUN19/1000         N FOR 25JUN19       TOTAL DOCUMENTS         PGK       0.00       1         PGK       2925.20       1         STA: 22392904       25JUN19/1000       Cancel |

The Ticket Total shows the amount for all tickets INCLUDING even exchanges or additional collect transactions.

Refund Total shows the cash refund amounts. These are subtracted from the station revenue totals.

#### 3.2 Station Manager Report by Date / Date Range

The Station Manager Report display can be requested for a specific day or for a date range.

- The data may be displayed for up to 13 months.
- A date range request generates a report for each date requested.
- A date / date range request can be made by itself, in conjunction with a city code request, or with a station number request.

#### To Access the Station Manager Report by Date / Date Range:

- 1. Select Agent Sales Report
- 2. Select Station Manager.
- 3. Select By Date or Date Range.
- 4. Add Date or Date Range

| Station Manager Report          |       |                  |                  |                       |      |
|---------------------------------|-------|------------------|------------------|-----------------------|------|
| Station <u>Manager</u> Report   |       |                  |                  |                       |      |
| ✓ By <u>D</u> ate or Date Range |       | 23 June          | ▼ 19             | 25 June               | ▼ 19 |
| By C <u>i</u> ty Code           | •     |                  | _                |                       |      |
| ☐ By <u>S</u> tation Number     |       |                  |                  |                       |      |
| <u>Print Report</u>             |       |                  |                  | (Maximum of 9 copies) |      |
| Enter                           | BLANK | for current date | and AAA station. |                       |      |
|                                 |       |                  |                  | <b>a</b> 1            | -    |

5. Click **OK**.

Response:

The Station Manager Report by Specified Date or Date Range appears on the screen.

|                                  | Report                  |                 |   |
|----------------------------------|-------------------------|-----------------|---|
| CTY:POM<br>REVENUE BREAKDOWN FOR | STA:22392904<br>24JUN19 | 25JUN19/1005    |   |
| ITEM                             |                         | TOTAL DOCUMENTS |   |
| TICKET                           | PGK                     | 2748.10 2       |   |
| STATION REVENUE                  | PGK                     | 2748.10         |   |
|                                  | STA:22392904            | 25JUN19/1005    | - |

#### 3.3 Station Manager Report by City Code

The Station Manager Report display can be requested by 3-letter City Code.

Display by City Code cannot be selected in conjunction with Station Number.

To access the Station Manager Report by City Code

- 1. Select Agent Sales Report
- 2. Select Station Manager
- 3. Select by City Code
- 4. Input 3-letter city code in new cell.

|                                                                             |                                     | 52                    |
|-----------------------------------------------------------------------------|-------------------------------------|-----------------------|
| Station Manager Report                                                      | the state of the state              |                       |
| Station Manager Report                                                      |                                     |                       |
| • Station <u>Manager</u> Report                                             |                                     |                       |
| By Date or Date Range                                                       |                                     |                       |
| <ul> <li>✓ By City Code</li> <li>or</li> <li>☐ By Station Number</li> </ul> |                                     |                       |
| □ <u>P</u> rint Report                                                      |                                     | (Maximum of 9 copies) |
| Enter BLAN                                                                  | K for current date and AAA station. |                       |
| <u>0</u> K                                                                  |                                     | <u>C</u> ancel        |
|                                                                             |                                     |                       |

5. Click OK.

Example response:

| Station Manager                 | Report                    |             |       |    |          |
|---------------------------------|---------------------------|-------------|-------|----|----------|
| CTY:POM<br>REVENUE BREAKDOWN FO | STA:22392145<br>R 25JUN19 | 25JUN19/:   | 1008  |    | <u> </u> |
| ITEM                            |                           | TOTAL DOCUM | IENTS |    |          |
| TICKET                          | AUD                       | 0.00        | 1     |    |          |
| ET                              | AUD                       | 663.62      | 1     |    |          |
| ТІСКЕТ                          | PGK                       | 111080.30   | 95    |    | -        |
| ОК                              |                           |             |       | Ca | incel    |

- The report displays by numerical order of the station numbers within the city code.
- The report then displays by date (if a date range is indicated)
- The report displays for all individual stations within the specified city code, and then totaled by the alpha city code.

#### 3.4 Station Manager Report by Station Number

The Station Manager Report display can be requested by Station Number.

You cannot select Display by Station Number in conjunction with City Code.

You can request a Station Manager Report for a single station up to a maximum of five stations.

#### To Access the Station Manager Report by Station Number

- 1. Select Agent Sales Report.
- 2. Select Station Manager

#### 3. Select By Station Number

4. Input the Station **Number** in the cell provided.

| Station Manager Report          |                           |                |                       | X        |
|---------------------------------|---------------------------|----------------|-----------------------|----------|
| Station Manager Report          |                           |                |                       |          |
| Station Manager Report          |                           |                |                       |          |
| ☐ By <u>D</u> ate or Date Range |                           | <b>v</b>       |                       | <b>-</b> |
| By C <u>i</u> ty Code           |                           |                |                       |          |
| By <u>Station Number</u>        | 22390911                  |                |                       |          |
| <u>Print Report</u>             | +                         |                | (Maximum of 9 copies) |          |
| Enter E                         | BLANK for current date an | d AAA station. |                       |          |
| <u>O</u> K                      |                           |                | <u>C</u> ancel        |          |

#### 5. Click OK.

Example response:

| Station Manager Re                  | port                  |            |       |   |
|-------------------------------------|-----------------------|------------|-------|---|
| CTY:SQT<br>REVENUE BREAKDOWN FOR 25 | STA:22391003<br>JUN19 | 25JUN19/3  | 1010  | - |
| ITEM                                |                       | TOTAL DOCU | MENTS |   |
| TICKET                              | PGK                   | 3881.00    | 15    |   |
| STATION REVENUE                     | PGK                   | 3881.00    |       |   |
| VOIDS                               |                       |            | 2     | - |
|                                     |                       |            |       |   |

If more than one station is entered, a report will be displayed for each station individually and totaled for all stations entered.

The order in which the stations are input determines the sequence in which the stations display on the report.